VMWare ESXi installieren Teil 3

hier wird das erste mal die Oberfläche aufgerufen.

| 🛃 172.16.1.1 - vSphere Client |                                                                                   |       |                         |                                       |            |                              |                                  |             |       |             |                |                |                      |              |
|-------------------------------|-----------------------------------------------------------------------------------|-------|-------------------------|---------------------------------------|------------|------------------------------|----------------------------------|-------------|-------|-------------|----------------|----------------|----------------------|--------------|
| <u>D</u> atei                 | <u>B</u> earbe                                                                    | eiten | <u>A</u> nsicht         | B <u>e</u> star                       | ndslist    | :e ⊻erwaltung                | g <u>P</u> lug-Ins <u>H</u> ilfe |             |       |             |                |                |                      |              |
|                               |                                                                                   |       | Home                    | e 👂 🚜 Bestandsliste 👂 🕅 Bestandsliste |            |                              |                                  |             |       |             |                |                |                      |              |
| -                             | _                                                                                 |       |                         |                                       |            |                              |                                  |             |       |             |                |                |                      |              |
| - E                           | 9                                                                                 |       |                         |                                       |            |                              |                                  |             |       |             |                |                |                      |              |
|                               | 172.16                                                                            | 5.1.1 |                         |                                       |            | esxsrv01 VN                  | 1ware ESXi, 5.0.0, «             | 469512      | Tes   | t (Restzei  | it: 60 Tage)   |                |                      |              |
|                               |                                                                                   |       |                         |                                       |            | Erste Schritte               | e Übersicht Virt                 | uelle Masch | ninen | n Ressou    | urcenzuteilung | Leistung Kon   | figuration Lokale Be | enutzer und  |
|                               | Zum Hinzufügen von Speicher klicken Sie hier, um einen Datenspeicher zu erstellen |       |                         |                                       |            |                              |                                  |             |       |             |                |                |                      |              |
|                               |                                                                                   |       |                         |                                       |            |                              |                                  |             |       |             |                |                |                      |              |
|                               |                                                                                   |       |                         |                                       |            | Hardware                     |                                  |             | 1     | Ansicht:    | Datenspeiche   | er Geräte      |                      |              |
|                               |                                                                                   |       |                         |                                       |            | Systems                      | tatus                            |             | C     | Datenspei   | icher          |                | A                    | ktualisieren |
|                               |                                                                                   |       |                         |                                       |            | Prozess                      | oren                             |             | ſ     | Identifikat | ion /          | Gerät          | Laufwerkstyp         | Кар          |
|                               |                                                                                   |       |                         |                                       | - 1        | Arbeitss                     | peicher                          |             |       |             |                |                |                      |              |
|                               |                                                                                   |       |                         |                                       |            | <ul> <li>Speicher</li> </ul> | ·                                |             |       |             |                |                |                      |              |
|                               |                                                                                   |       |                         |                                       |            | Netzwer                      | k                                |             |       |             |                |                |                      |              |
|                               |                                                                                   |       |                         |                                       |            | Speicher                     | radapter                         |             |       |             |                |                |                      |              |
|                               |                                                                                   |       |                         |                                       |            | Netzwer                      | kadapter                         |             |       |             |                |                |                      |              |
|                               |                                                                                   |       |                         |                                       |            | Erweiter                     | te Einstellungen                 |             |       |             |                |                |                      |              |
|                               | Energieverwaltung Software                                                        |       |                         |                                       |            |                              |                                  |             |       |             |                |                |                      |              |
|                               |                                                                                   |       |                         | Software                              | ioftware < |                              |                                  |             |       |             |                |                |                      |              |
|                               |                                                                                   |       | Lizenzierte Euroktionen |                                       |            | ,                            |                                  |             |       |             |                |                |                      |              |
|                               |                                                                                   |       |                         |                                       | - 1        | Librzeitk                    | onfiguration                     |             |       | Datenspei   | icherdetails   |                |                      |              |
|                               |                                                                                   |       |                         |                                       | - 1        | DNS und                      | Routing                          |             |       |             |                |                |                      |              |
|                               |                                                                                   |       |                         |                                       | - 1        | Authent                      | ifizierunasdienste               |             |       |             |                |                |                      |              |
|                               |                                                                                   |       |                         |                                       | - 1        | VM start                     | :en/herunterfahren               |             |       |             |                |                |                      |              |
|                               |                                                                                   |       |                         |                                       | - 1        | Speicher                     | rort der VM-Auslagen             | ungsdatei   |       |             |                |                |                      |              |
|                               |                                                                                   |       |                         |                                       | - 1        | Sicherhe                     | eitsprofil                       | -           |       |             |                |                |                      |              |
|                               |                                                                                   |       |                         |                                       |            | Host-Ca                      | che-Konfiguration                |             |       |             |                |                |                      |              |
|                               | Zuteilung von Systemressourcen                                                    |       |                         |                                       |            | cen                          |                                  |             |       |             |                |                |                      |              |
|                               |                                                                                   |       |                         |                                       |            | <                            |                                  |             |       |             |                |                |                      |              |
| Kürzli                        | Kürzlich bearbeitete Aufgaben Name, Ziel                                          |       |                         |                                       |            |                              |                                  |             |       |             |                |                |                      |              |
| Name                          |                                                                                   |       |                         | Ziel                                  |            |                              | Status                           | Details     | _     | Initiiert d | urch Angef     | orderte Startz | Startzeit            | Zeit d       |
|                               |                                                                                   |       |                         |                                       |            |                              |                                  |             |       |             |                |                |                      |              |

| 🐖 Aufgaben             |                                                     |
|------------------------|-----------------------------------------------------|
| Alionember             | an Seni Seriver of a character of the Artasiskin en |
| A surjukan kinaufilana |                                                     |

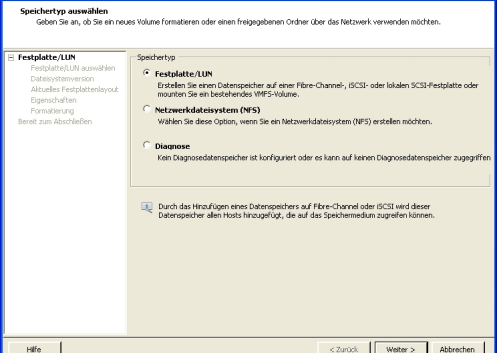

Diest getplatte wird hier als LUN (Logical Unit) angezeigt. Damit ist die Festplatte im VMWare

| Speicher biozufilgen                                              |                                                                                                    |                                                                                 |
|-------------------------------------------------------------------|----------------------------------------------------------------------------------------------------|---------------------------------------------------------------------------------|
| Festplatte/LUN auswählen<br>Wählen Sie eine LUN, um ein           | ren Detensneicher zu erstellen oder den aktuellen zu erweitern                                                                                                    |                                                                                 |
|                                                                   |                                                                                                    |                                                                                 |
| Festplatte/LUN     Festplatte/LUN auswähle     Dataio statussione | Name, Bezeichner, Pfad-ID, LUN, Kapazität, Erveiterbar oder VMPS-Be   Löschen                                                                                                    |                                                                                 |
| Aktuelles Festplattenlayout<br>Eigenschaften                      | Local ATA Disk (t10.ATAWDC vmhba32:C0:T0:L0 0 Nicht-SSD                                                                                                    |                                                                                 |
| Formatierung<br>Bereit zum Abschließen                            |                                                                                                    |                                                                                 |
|                                                                   |                                                                                                    |                                                                                 |
|                                                                   |                                                                                                    |                                                                                 |
|                                                                   |                                                                                                    |                                                                                 |
|                                                                   |                                                                                                    |                                                                                 |
|                                                                   |                                                                                                    |                                                                                 |
|                                                                   |                                                                                                    |                                                                                 |
|                                                                   |                                                                                                    |                                                                                 |
| < >                                                               | <                                                                                                    |                                                                                 |
| Hilfe                                                             | ≤Zurück Weiter≥ Abbrechen                                                                                                    |                                                                                 |
| <b>Hierwind</b>                                                   | dim Fastnisterstagesind (                                                                                                    | as angezeigte Medium klicken.                                                   |
| Dateisystemversion                                                |                                                                                                    | 5 5                                                                             |
| Geben Sie die Version des VI                                      | MES für den Datenspeicher an                                                                                                    |                                                                                 |
| E Festplatte/LUN                                                  | Dateisystemversion                                                                                                    |                                                                                 |
| Dateisystemversion<br>Aktuelles Pestplattenlayout                 | (* VMFS-5<br>Wahlen Sie diese Option, um zusätzliche Funktionen zu aktivieren, z. B. die 2 TB+-Unterstützung.<br>WIES-5 wird nicht von Brids mit einer FSW/werden vor 5 0 unterstützt. |                                                                                 |
| Eigenschaften<br>Formatierung                                     | WMFS-3                                                                                                    |                                                                                 |
| Bereit zum Abschlieben                                            | walien de dese opwin, wenn begelynnosis auf der bekeitigkeicher zugreiten werden.                                                                                                    |                                                                                 |
|                                                                   |                                                                                                    |                                                                                 |
|                                                                   |                                                                                                    |                                                                                 |
|                                                                   |                                                                                                    |                                                                                 |
|                                                                   |                                                                                                    |                                                                                 |
|                                                                   |                                                                                                    |                                                                                 |
|                                                                   |                                                                                                    |                                                                                 |
|                                                                   |                                                                                                    |                                                                                 |
| Hife                                                              | ≤Zurück Weiter ≥ Abbrechen                                                                                                    |                                                                                 |
| Am hoeta                                                          | en nimmt men des V/MS-5                                                                                                    | damit man alle aktuellen Features nutzen kann.                                  |
| Aktuelles Festplattenlayout                                       |                                                                                                    |                                                                                 |
| formatieren.                                                      | at, den gesamen i neien speicherplacz oder einen enzenen biok meien speicherplacies parobonieren und                                                                                   |                                                                                 |
| E <u>Festplatte/LUN</u><br>Festplatte/LUN auswählen               | Prüfen Sie das aktuelle Festplattenlayout:                                                                                                    |                                                                                 |
| Dateisystemversion<br>Aktuelles Festplattenlayo<br>Finenschaften  | Letrat Laurwenstyp Kapasitat Verfugber LUN<br>Local ATA Disk (t10.ATA Nicht-SSD 1,82 TB 1,82 TB 0<br>Seeicherort                                                                       |                                                                                 |
| Formatierung<br>Bereit zum Abschließen                            | /vmfs/devices/deks/t10.ATAWDC_WD20EARS2D00MVW80 Partitionsformat                                                                                                    |                                                                                 |
|                                                                   | NBR                                                                                                    |                                                                                 |
|                                                                   |                                                                                                    |                                                                                 |
|                                                                   | Nur eine Layout-Konfiguration ist verfügbar. Kicken Sie auf die Schakfläche 'Weiter', um mit den                                                                                       |                                                                                 |
|                                                                   | weikeren beken des Assistenten Fortzufahren.                                                                                                    |                                                                                 |
|                                                                   | Eine Partition wird erstellt und verwendet                                                                                                    |                                                                                 |
|                                                                   |                                                                                                    |                                                                                 |
|                                                                   |                                                                                                    |                                                                                 |
| <                                                                 |                                                                                                    |                                                                                 |
| Hife                                                              | ≤Zurück Welter ≥ Abbrechen                                                                                                    | a stale da sua a Francista a su sale et de su a stile de la districta de la sur |
| Speicher hinzufügen                                               |                                                                                                    | auf der leeren Festplatte angelegt dann auf "weiter" klicken.                   |
| Bereit zum Abschließen<br>Überprüfen Sie das Festplat             | tenlayout und kicken Sie auf 'Beenden', um Speicher hinzuzufügen.                                                                                                    |                                                                                 |
|                                                                   |                                                                                                    |                                                                                 |
| Bereit zum Abschließen                                            | Festplatteriayout:<br>Gerät Laufwerkstyp Kapazkät LUN                                                                                                    |                                                                                 |
|                                                                   | Local ATA Disk (t10.ATAWD Nicht-SSD 1,82 TB 0 Speicherart                                                                                                    |                                                                                 |
|                                                                   | ywnsyderwediatasjclula i Awdc_wdzdeAkS2D00MWM80<br>Partionsformat<br>GPT                                                                                                    |                                                                                 |
|                                                                   | Primäre Partitionen Kapastat                                                                                                    |                                                                                 |
|                                                                   | VMP> (Local ATA Disk (110.ATA                                                                                                    |                                                                                 |
|                                                                   | Doteisystem:                                                                                                    |                                                                                 |
|                                                                   | Detenspeichername: harddisk1                                                                                                    |                                                                                 |
|                                                                   | Formatierung Dobeisystem: vmfs-5 Stedenvillen: 1 MP                                                                                                    |                                                                                 |
|                                                                   | Maximale Dateigroße: 2,00 TB                                                                                                    |                                                                                 |
|                                                                   |                                                                                                    |                                                                                 |
|                                                                   | · · · · · · · · · · · · · · · · · · ·                                                                                                    |                                                                                 |
| Hife                                                              | ≤Zurück Beenden Abbrechen                                                                                                    |                                                                                 |

Beenden und damit ist die Festplatte des VMWare Servers benutzbar.